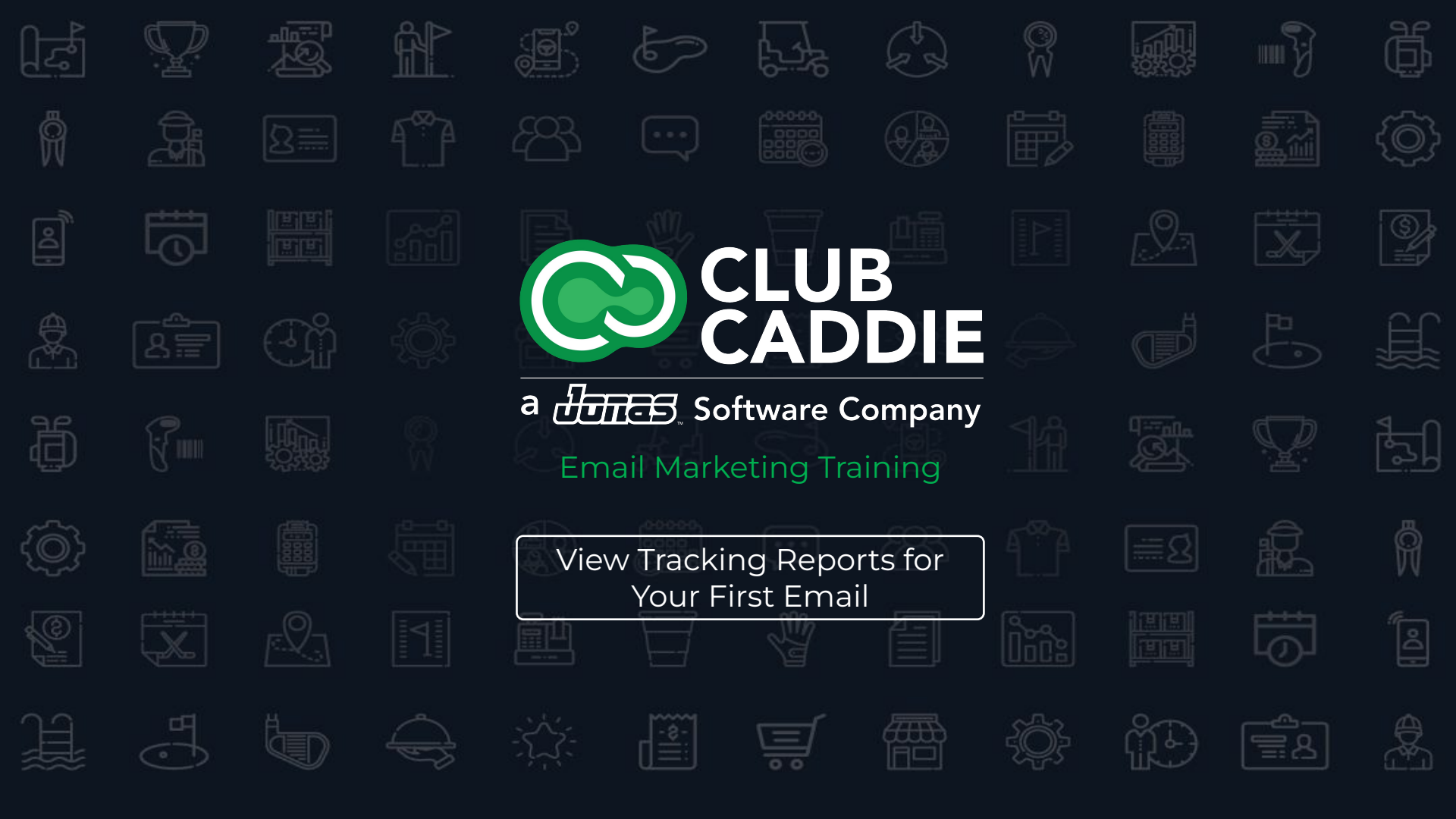

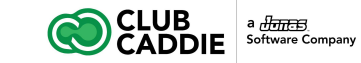

# **Email Marketing Training**

#### Courses

- 1. Managing Contacts and Lists in the Email Marketing Tool
- 2. Create your First Email
- 3. Send your First Email
- 4. View Tracking Reports for your First Email

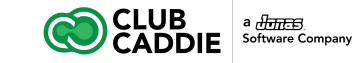

## View Tracking Reports for Your First Email

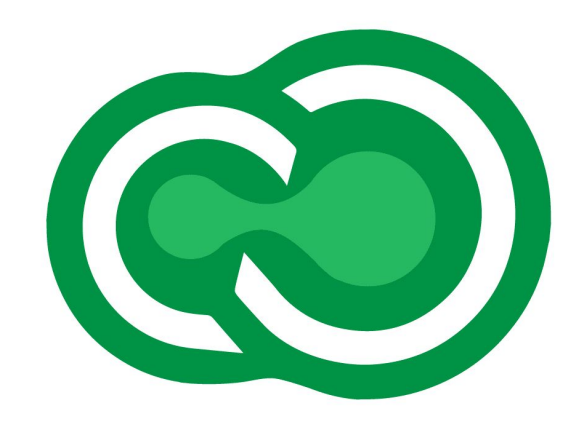

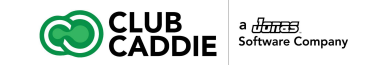

The Email Tracking report displays a summary report for all of the messages that are sent. This report shows an overview of how an email send performed by displaying opens, clicks, and delivery information.

To view all tracking details for an email send, follow these steps:

- 1. Click the Reports Folder
- 2. Click Email Tracking
- 3. Highlight the email campaign you're seeking
- 4. Click the View Tracking Report button
- Download a PDF version of the report by clicking Export

|                                                                                                    |                                                                                                    | ⊮ I            |   | 1 2 0             | • 0        |
|----------------------------------------------------------------------------------------------------|----------------------------------------------------------------------------------------------------|----------------|---|-------------------|------------|
| Calendar     Calendar     Calendar | Burning Unges Quess Lisk Ciklak 2 / 40 Qem Who Ciklad De Na Cigen De Na Cikla Unsuesthes Hard Bourses Batt Bourses       Summary You Don't Look a Day Over 501       You Don't Look a Day Over 501       Batt Better Bourses 0 00%       Batter Bourses 0 00%       Batter Bourses 10 00%       Batter Bourses 10 00%       Batter Bourses 10 00%       Batter Bourses 10 00%       Batter Bourses 10 00%       Batter Bourses 10 00%       Batter Bourses 10 00%       Batter Bourses 10 00%       Batter Bourses 100%  < | Triggered Send | s |                   |            |
|                                                                                                    | Send Performance         Copin Performance                • • • • • • • • • • • • •                                                                                                    |                | ł | 0<br>J.<br>Utieir | )<br>Count |

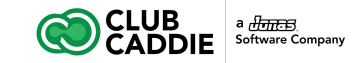

- 7. Click the tabs to view and download detailed report:
  - Unique Opens: lists all subscribers who opened this email and how many times they opened it
  - Links Clicked: lists all links that were clicked and the total number of times the links were clicked
  - All Opens: lists all subscriber opens, organized by date
  - Who Clicked: lists all subscribers who clicked this email and the links they clicked
  - Unsubscribes: lists all subscribers who chose to unsubscribe after reading this message

| Summary Unique      | Opens   | LINKS Clicked  | All Opens | who Clicked       |  |  |
|---------------------|---------|----------------|-----------|-------------------|--|--|
| Summary: You Do     | n't Lo  | ook a Day Over | 50!       |                   |  |  |
| You Don't Look a    | Day     | Over 50!       |           |                   |  |  |
| Total Sent:         | 0       |                | Email     | Name              |  |  |
| Delivered Count:    | 0       | 0.00%          | Eman      | Marine.           |  |  |
| Total Opens:        | 0       | 0.00%          | Previe    | Preview Text:     |  |  |
| Unique Opens:       | 0       | 0.00%          | Sent I    | Date:             |  |  |
| Total Clicks:       | 0       | 0.00%          | 1         |                   |  |  |
| Unique Clicks:      | 0       | 0.00%          | Lists:    | Lists:            |  |  |
| Click-to-open Rate: |         | 0.00%          | Exclu     | de Lists:         |  |  |
| Did Not Open:       | 0       | 0              | Forwa     | Forward to Friend |  |  |
| Did Not Click:      | 0       | •              | Share     | Message:          |  |  |
| Total Bounces:      | 0       | 0.00%          |           |                   |  |  |
| Hard Bounces:       | 0       | 0.00%          |           | xport Report      |  |  |
| Soft Bounces:       | 0       | 0.00%          | Last u    | pdated on Ma      |  |  |
| Spam Complaints:    | 0       | 0.00%          |           |                   |  |  |
| Unique Complaints:  | 0       | 0.00%          |           |                   |  |  |
| Unsubscribes:       | 0 0.00% |                |           |                   |  |  |
|                     | 0       |                |           |                   |  |  |

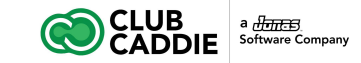

- 8. Click the tabs to view and download detailed report:
  - Hard Bounces: lists all email address that could not receive the message due to permanent conditions
    - This typically results when an email address no longer exists or is inactive
  - Soft Bounces: lists all email addresses that are valid, but the message couldn't be delivered most likely due to a temporary encumbrance

| You Don't Look     | a Da | y Over 50! |
|--------------------|------|------------|
| Total Sent:        | 0    |            |
| Delivered Count:   | 0    | 0.00%      |
| Total Opens:       | 0    | 0.00%      |
| Unique Opens:      | 0    | 0.00%      |
| Total Clicks:      | 0    | 0.00%      |
| Unique Clicks:     | 0    | 0.00%      |
| Click-to-open Rate | :    | 0.00%      |
| Did Not Open:      | 0    | 0          |
| Did Not Click:     | 0    | 0          |
| Total Bounces:     | 0    | 0.00%      |
| Hard Bounces:      | 0    | 0.00%      |
| Soft Bounces:      | 0    | 0.00%      |

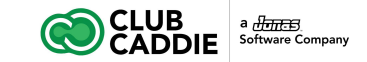

7. If you would like to view a visual representation of where subscribers clicked on a message, click the message once and then click View Click Overlay

This is the final step in the Getting Started Guide. Please feel free to search for more articles by using the search tool or by navigating with the left hand menu.

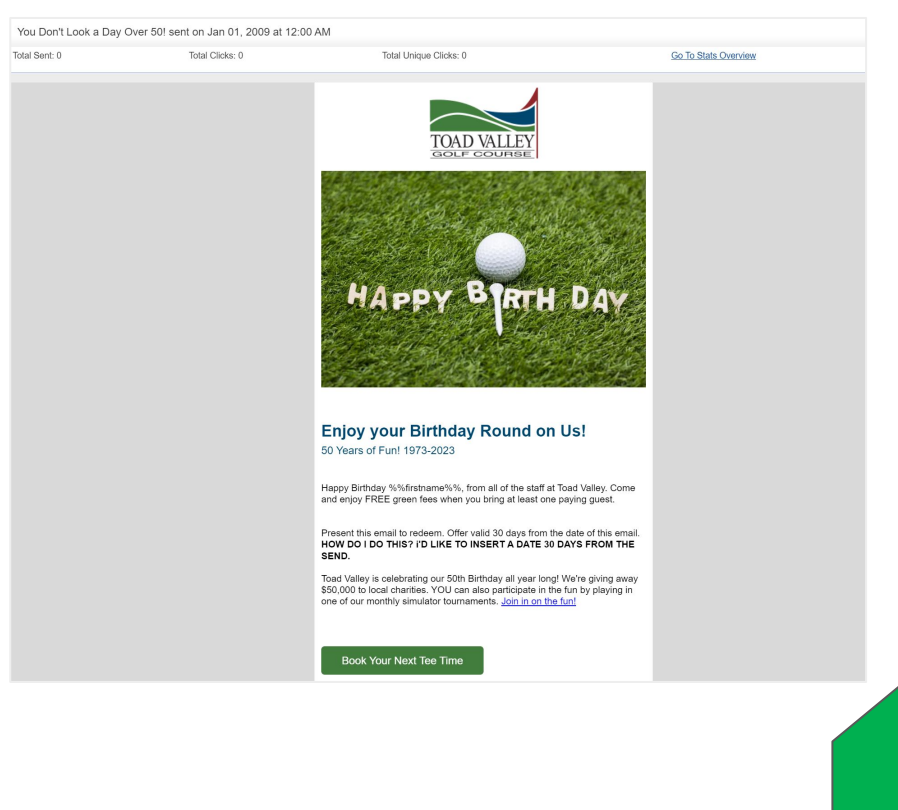